## SPLNĚNÍ KLIKACÍ POVINNOSTI V ROCE 2022

#### Blíží se termín pro splnění výroční kontrolní a oznamovací povinnosti člena ČSK, tzv. klikací povinnosti.

Do 31. 10. 2022 jsou všichni členové ČSK povinni zkontrolovat, zda jsou údaje, které o nich Komora vede, aktuální – a případně nahlásit jejich změnu, pokud k nějaké došlo.

Nyní vám chceme tuto činnost nejenom připomenout, ale také vás provést celým postupem. V členské části webu ČSK jsme způsob provedení klikací povinnosti upravili dle vašich podnětů tak, aby bylo uživatelsky co nejvíce přátelské a jednoduché. Přinášíme **podrobný návod**, jak klikací povinnost provést. Klikací povinnost je velmi důležitá. Člen Komory je povinen hlásit Komoře všechny změny v údajích týkajících se výkonu povolání, a to průběžně ve lhůtě 15 dnů ode dne, kdy k takové změně došlo. Tuto tzv. průběžnou oznamovací povinnost mají členové Komory ze zákona již od roku 1991. Výroční kontrolní a oznamovací povinnost členů, tedy tzv. klikací povinnost, pak slouží k ověření a potvrzení, že všechny údaje, které Komora o svých členech zveřejňuje, jsou správné, a nabízí šanci těm, kteří nějakou změnu zapomněli včas nahlásit, toto opomenutí jednoduše napravit. Komora ze zákona vede seznam svých členů. Jde v současnosti o jediný ucelený a veřejně přístupný zdroj informací o tom, kdo může v ČR vykonávat povolání zubního lékaře. Je proto v zájmu všech zubních lékařů i pacientů, aby údaje, které o svých členech Komora má, byly úplné a aktuální.

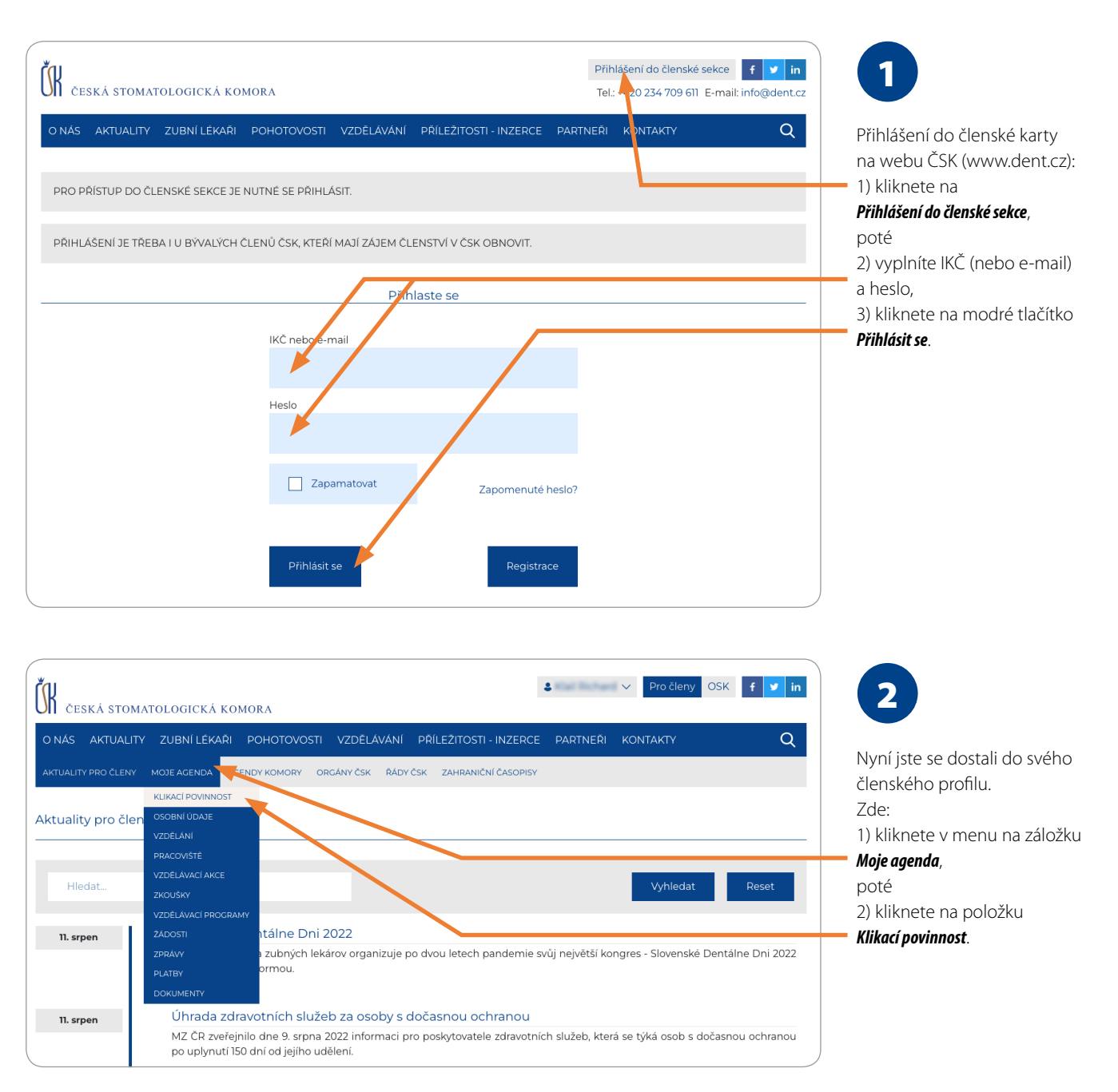

### CO VÁS ZAJÍMÁ | S133

| Cold Autourity Cold Control   Bit Autourity Cold Cold Cold   Bit Autourity Cold Cold Cold                                                                                                    | ČK ČESKÁ STOMATOLOG                                                                                                    | ICKÁ KOMORA                                                                                                    |                                                                                                    | Pro členy OSK                                                                                                    | f v in 3                                                         |
|----------------------------------------------------------------------------------------------------|----------------------------------------------------------------------------------------------------|----------------------------------------------------------------------------------------------------|----------------------------------------------------------------------------------------------------|----------------------------------------------------------------------------------------------------|------------------------------------------------------------------|
| Direction in the control in the control in the control is also been in the control in the control in t      | O NÁS AKTUALITY ZUBN                                                                                                    | IÍ LÉKAŘI POHOTOVOSTI VZDĚLÁVÁNÍ                                                                                                    | PŘÍLEŽITOSTI - INZERCE                                                                                                    | e partneři kontakty                                                                                                    | Q                                                                |
| Accord POVNENCST Zde ul . Kontrole association information for the second association and the second association and the second association association assoc                 | AKTUALITY PRO ČLENY MOJE AG                                                                                                    | ENDA AGENDY KOMORY ORGÁNY ČSK ŘÁDY Č                                                                                                    | SK ZAHRANIČNÍ ČASOPISY                                                                                                    | ·                                                                                                    | Otevře se záložka<br><i>Klikací povinnost</i> , v ní kliknete na |
| Device statistical statistical         | KLIKACÍ POVINNOST                                                                                                    |                                                                                                    |                                                                                                    |                                                                                                    | Zde u 1. Kontrola osobních údajů.                                |
| Provide State State State Answer State State | Proveďte, prosím, kontrolu i<br>Tato povinnost je upravena v § 53 o<br>informace, které o něm Česká stom<br>Pokud evidovaný stav odpovídá sk<br>Pokud evidovaný stav neodpovídá s<br>vyřízení a pak se na stránku plnění | informací, které o Váš Česká stomatologio<br>dst. 3 organizačního ládu ČSK a znamená, že <u>každý r</u><br>natologická komorť vede, a potvrdit igich správnost.<br>izečnosti, jstačí kli nout na tlačitko Potvrzení správno<br>skutečnosti, je tyba nejprve oznámit všechny změny<br>klikací povinný sti vrátit a klikací povinnost splnit. Doj | cká komora vede.<br>rok nejpozději do 31. října n<br>sti členských údajů (klikací ji<br>« (změny se oznamují v zálož<br>ooručujeme projit všechny 3 | nusí každý člen České stomatologické komory zi<br>povinnost).<br>če MOJE ACENDA - ŽÁDOSTI - Nová žádost), vy<br>č části klikací povinnosti uvedené níže a případn | kontrolovat<br>škat na jejich<br>é změny                         |
| Instruction understand outside outside outsid      | provést všechny najednou.<br>Má-li Vaše Oblastní komora navíc se                                                                                                    | chválenou vevu za provedení klikací povinnosti, bud                                                                                                    | ete mít díky včasnému splne                                                                                                    | ění této povinnosti v příštím roce nižší roční člen                                                                                                    | ské příspěvky.                                                   |
| a lorenda jaidu e datadaren vastikari jaidu    a lorenda jaidu e datadaren vastikari jaidu    Cocini a identifikacini idaja    Datari jaiduttifikacini idaja    Turi da tele    Martin    Projetier a Zohortolujette    Projetier a Zohortolujette    Projet a Zohortolujette    Projet a Zohortolujette    Projet a Zohortolujette    Projet a Zohortolujette    Projet a Zohortolujette    Projet a Zohortolujette <tr< th=""><th>1. Kontrola osobních úd</th><th>dajŭ (<u>zde</u>)</th><th></th><th></th><th></th></tr<>                                                                                                    | 1. Kontrola osobních úd                                                                                                    | dajŭ ( <u>zde</u> )                                                                                                    |                                                                                                    |                                                                                                    |                                                                  |
| Storticile account gives    Storticile account gives    Contrais identifikacini didaje    Contrais identifikacini didaje    Tury arted     Tury arted  Tury arted  Tury arted   Tury arted  Tury arted <td>2. Kontrola údajů o dos</td> <td>saženém vzdělání (<b>zde</b>)</td> <td></td> <td></td> <td></td>                                                                                                    | 2. Kontrola údajů o dos                                                                                                    | saženém vzdělání ( <b>zde</b> )                                                                                                    |                                                                                                    |                                                                                                    |                                                                  |
| Occhrist identifikacini udagi   Deturn postedniho potraevi upoknosti členských údajů posocené členem jšilkac povinnosti.   Tiul pried   Tiul pried   Tiul pried   Tiul pried   Tiul pried   Utara a inspiratvák   Pirpravil   Havní abaze   Projdete zakontrolujete   Verše se stránik as osobnímil a identifikaciními údaji, které   Vost má Komorak dispozici.   Projdete zakontrolujete   Verše se stránik as osobnímil a identifikaciními údaji.   Projdete zakontrolujete   Verše se stránika so osobnímil a identifikaciními údaji.   Projdete zakontrolujete   Verše se stránika so osobnímil a identifikaciními údaji.   Projdete zakontrolujete   Verše se stránika so osobnímil a identifikaciními údaji.   Projdete zakontrolujete   Verše se stránika so osobnímil a identifikaciními údaji.   Projdete zakontrolujete   Verše se stránika so osobnímil a identifikaciními údaji.   Projdete zakontrolujete   Verše se stránika so osobnímil a identifikaciními údaji.   Projdete zakontrolujete   Verše se stránika so osobnímil a identifikaciními údaji.   Projdete zakontrolujete   Verše se stránika so osobnímil a identifikaciními údaji.   Verše se stránika so osobnímil a identifikaciními údaji.   Verše se stránika so osobnímil a identifikaciními údaji.   Pokadozi   Verše se stránika so osobnímil a identifikaci   Verše se stránika so osobnímil a identifikaci   Verše se stránika so osobnímil a identifika                                                                                                    | 3. Kontrola pracovišť (z                                                                                                    | :de)                                                                                                    |                                                                                                    |                                                                                                    |                                                                  |
| Occhrisi i identifikačni i idaji     Identifikačni i idaji       Datum pozidačniho zotrazni izprisnosti členských užkýči pozodané člensmi jikluci pozinosti:     Identifikačni i idaji, které o váš má Komora k dispozici.       Titul zíred     ukć     Indentifikačni i idaji, které o váš má Komora k dispozici.       Proječie z Zkontrol úječie všechny zobrazené údaje.     Proječie z Zkontrol úječie všechny zobrazené údaje.       Postaveni     Honujuć dateni       Titul zíred     ukć       Predagozicý trul     Honujuć dateni       Predagozicý trul     Honujuć dateni       Predagozicý trul     Honujuć dateni       Maresa     Honujuć dateni       Adresa     Kontakry       Batum rouzkou     Bata       Cestar reputativa     Detai       Datum nurození     Ermail       Datam rouzkou     Cestar reputativa       Detail     Ermail       Datam rouzkou     Gale       Obci dotatat hromadné maky.     Ukinete na modré tlačitko       Chri dotatat hromadné maky.     Ukinet na roužde tlačitko       Chri dotatat hromadné maky.     Ukinet na modré tlačitko       Chri dotatat hromadné maky.     Ukinet na modré tlačitko       Chri dotatat hromadné maky.     Ukinet na modré tlačitko       Chri dotatat hromadné maky.     Ukinet na modré tlačitko       Chri dotatat hromadné maky.     Ukinet na modré tlačitk                                                                                                    |                                                                                                    |                                                                                                    |                                                                                                    |                                                                                                    |                                                                  |
| Dtum production provided damage hilling provided damame hilling provided damame hilling provided hilling provided damame hilling provided damame hilling provided hilling provided damame hilling provided hilling provided hilling provided hilling provided hilling provided hilling provided hilling provided hilling provided hilling provided hilling provided hilling provided hilling provided hilling hilling provided hilling provided hilling hilling provided hilling hilling provided hilling hilling provided hilling hilling provided hilling hilling provided hilling hilling provided hilling hilling provided hilling hilling provided hilling hilling provided hilling hi        | Osobní a identifikační ú                                                                                                    | daje                                                                                                    |                                                                                                    |                                                                                                    | 4                                                                |
| Tind prived MC   Tind prived Mc pripe   Prijmeni Maxri dalaa   Prijmeni Maxri dalaa   Prijmeni Maxri dalaa   Prijmeni Maxri dalaa   Prijmeni Maxri dalaa   Prijmeni Maxri dalaa   Prijmeni Maxri dalaa   Prijmeni Maxri dalaa   Prijdete a zkontrolujete Viechny zobrazené údaje.   Prodaegoligietaul Pokud vie souhlasí,   Ritiknete na modré tlačitko Kontrola provedena.   Adresa Adresa   Adresa Vieca sólo   Saka Ceská republika   Saka Ceská republika   Saka Ceská republika   Datum narczení Saka   Satar pladnost E-mail   Datum narczení Satar pladné maly.   Chrie dostávať konskatní adresa: Doté   Chrie dostávať konskatní adresa: Pokud zjistíte, že některý údaj   Datum narczení Satar pladné zádosťu   Satar pladné maly. Likiknete na modré tlačitko   Chrie dostávať konskatní adresa: Pokračvárá tvenskon konstoni adresa   Chrie dostávať konsket konstatní adresa: Pokračvárá   Obso postylu Ceská republika   Satar pladné zítko (trepublika Jikiknete na modré tlačitko   Kilknet na modré tlačitko Nikiknete na modré tlačitko   Visidostavať konsket konsket konsket konsket konsket konsket na provést   Visidostavať konsket konsket konsket konsket na priskáte zádost jopováti v plnění klikací povinnosti a příjadné z                                                                                                    | Datum posledního potvrzen                                                                                                    | í správnosti členských údajů provedené člener                                                                                                    | m (klikací povinnost):                                                                                                    |                                                                                                    | 5.6.200                                                          |
| nden den den den den den den den den den                                                                                                    | Titul před                                                                                                    | -                                                                                                    | IKČ                                                                                                    | Terration of                                                                                                    | Otevře se stránka s osobními                                     |
| Interiment Hanni oblasz   Priment Hanni oblasz   Priment Hostujci oblasz   Priment Hostujci oblasz   Pokud zister a zkontról ujejter   Váctor a stalo Hostujci oblasz   Pokud zister a modré tlačitko Kontaktri adresz: Pokud zistiter, že některý údaj není aktuální nebo chybí, je třeba jej změní nebo dobrovst Kontaktri adresz: Kontaktri adresz: Ville a čálo Obec Pokud zistiter, že některý údaj není aktuální nebo chybí, je třeba jej změní nebo doplní ta teprve pak splnít Klikací povinost. Kontaktri adresz: Kontaktri adresz: Kontaktri adresz: Kontaktri adresz: Kontaktri adresz: Kontaktri adresz: Kontaktri adresz: Kontaktri adresz: Kontaktri adresz: Kontaktri adresz: Kontaktri adresz: Kontaktri adresz: Kontaktri adresz: Kontaktri adresz: Kontaktri adresz: Kontaktri adresz: Kontaktri priválníne Edesi Coté dostávat montering: Coté dostávat montering: Chel dostávat montering: Chel dostávat montering: Kontaktri adresz: Kontaktri adresz: Kontaktri adresz: Kontaktri adresz: Kontaktri adresz: Kontaktri adresz: Kontaktri adresz: Kontaktri adresz: Kontaktri adresz: Kontaktri montering: Chel dostávat montering: Kontaktri adresz: Kontaktri adresz: Kontak                                                                                                    | Jméno                                                                                                    | Motor.                                                                                                    | Kat. příspěvků                                                                                                    | P - udendegici prosileri                                                                                                    |                                                                  |
| Postřidení Hostující oblasti   Titul za Hostující oblasti   Pedagogický trul Pokud vše souhlaší,   Adresa Adresa   Adresa Kontaktru adresa:   Ulice a člalo Ulice a člalo   Obec psč   pšč psč   Stat Česka republika   Kontakty Ermail   Titul na modré tlačítko   Kontakty   Titul na modré tlačítko   Kontakty   Titul na modré tlačítko   Kontakty   Titul na modré tlačítko   Kontakty   Titul na modré tlačítko   Kontakty   Titul na modré tlačítko   Kontakty   Titul na modré tlačítko   Kontakty   Titul na modré tlačítko   Kontakty   Titul na modré tlačítko   Kontakty   Titul na modré tlačítko   Kontakty   Titul na modré tlačítko   Kontakty   Titul na modré tlačítko   Kontakty   Coběci informací   Datom narcení   Statni příslušnost   Coběci informací   Colici dostávat homadné mally   Citul dostávat homadné mally   Citul dostávat kontaktní adresi.                                                                                                    | Příimení                                                                                                    |                                                                                                    | Hlavní oblast                                                                                                    | OSA PODÍBBADY                                                                                                    | Proidete a zkontroluiete                                         |
| Titul za Hostujici oblasti jen   Pedagoojcký trul     Adresa   Adresa   Adresa valičího pobytr:     Vice a čálo   Uice a čálo   Obec   psC   psC   psC   psC   psC   stát   Ceská republika     Detail   Datum narczení   Státr příšluňnost   Ceská republika     Chci dostávat fromadné maly:        Chci dostávat monitoring:                                                                                                    | Prostřední                                                                                                    |                                                                                                    | Hostující oblasti                                                                                                    |                                                                                                    | všechny zobrazené údaje.                                         |
| Pedagogický títul połotovosť. kliknete na modré tláčítko   Adresa Adresa: Kontraktní adresa:   Adresa knalého pobytu: Kontraktní adresa: Pokud zjistíte, že některý údaj   Ulice a číslo Ulice a číslo Pokud zjistíte, že některý údaj   Obec Obec peťaba jej změnit nebo   póč poč doplnit a teprve pak splnit   Kiknety stát Česká republika   Stát Česká republika Stát   Detail E-mail Jikliknete na záložku   Datum narození Stát pikluknost Česká republika   Stát pikluknost Česká republika Stát česká republika   Odběr; Jikliknete na rádek Žádosti, poté   Odběr; Jikliknete na modré tláčítko   Pokud žijstíte, že některý údaj   není aktuálí nebo chybí,   je třeba jej změnit nebo   doplnit a teprve pak splnit   Kiknete na rádek Žádosti,   jotů   Doporučujemezkový   Oběr;   Oběr;   Oběr;   Oběr;   Oběr;   Oběr;   Oběr;   Oběr;   Oběr;   Oběr;   Oběr;   Oběr;   Oběr;   Oběr;   Oběr;   Oběr;   Oběr;   Oběr;   Oběr;   Oběr;   Oběr;   Oběr;   Oběr;   Oběr;   Oběr;   Oběr;   Oběr;  <                                                                                                    | Titul za                                                                                                    |                                                                                                    | Hostující oblasti jen                                                                                                    |                                                                                                    | Pokud vše souhlasí,                                              |
| Adresa       Kontaktri adresa:       Kontaktri adresa:       Pokud zijstite, že některý údaj není aktuální nebo chybí, je třeba je ja měnit nebo         Obec       Obec       Obec       Pokud zijstite, že některý údaj není aktuální nebo chybí, je třeba je ja měnit nebo         Stat       Ceská republika       Stat       Ceská republika       Kilkací povinost.         Stat       Ceská republika       Stat       Ceská republika       Kilkací povinost.         Kontaktry       In ali in ali in                                                                                                    | Pedagogický titul                                                                                                    |                                                                                                    | pohotovost                                                                                                    |                                                                                                    | kliknete na modré tlačítko                                       |
| Adresa       Adresa triakého pobytu:       Kontaktní adresa:       Vilce a čálso       Pokud zjistíte, že některý údaj není aktuální nebo chybí, je třeba jej změnit nebo doplnit a teprve pak splnit klikací povinost.         Dece       Dece       Gecka republika       Stat       Ceská republika         Kontakty       Email       Email       Zádost o změnu podáte nášledovně:       I) kliknete na záložku         Detail       Email       Email       Jiknete na záložku       Moje agenda, dále         Datum narození       Email       Jiknete na záložku       Moje agenda, dále         Datum narození       Email       Jiknete na záložku       Moje agenda, dále         Občev potytu:       Everká republika       Jiknete na záložku       Moje agenda, dále         Občev informací       Everká republika       Jiknete na záložku       Moje agenda, dále         Občev informací       Everká republika       Jikinete na rádek Žádosti, poté       Jikinete na rádek Žádosti, poté         Okotávat knonadné maiv.       Everká republika       Jikinete na rádek Žádost o změnu.       Doporučujeme zkontnolovatú údaje ve všech třech částech formuláře klikací povinnosti a případné změny provést všechny rénén klikací povinnosti a případné změny provést všechny řeněný klikácí povinnosti a případné změný provést všechny řeněný klikácí povinnosti a případné změný provést všechny řeněný klikácí povinnosti a případné změný prože                                                                                                    |                                                                                                    |                                                                                                    |                                                                                                    |                                                                                                    | Kontrola provedena.                                              |
| Adress trailing podptu: Kontaktri adresa:   Ulice a čislo Ulice a čislo   Obec PSC   Stat Ceska republika   Stat Ceska republika   Kontakty E-mail   Podad zjistí re, že některý údaj není aktuální nebo chybí, je třeba jej změnit nebo doplnit a teprve pak splnit klikací povinost. Žádost o změnu podáte následovně: 1) kliknete na žáložku Moje agenda, dále 2) kliknete na řádek Žádosti, poté Statní přísluňost Coběry informací Chci dostávat hromadné maily. Chci dostávat časopis LKS (na adresu: Kontaktní adresa). Kontok změny potě ža povinosti i a případné změny provést všechny najednou (body 5 a 7). Pokračování v plnění klikací povinosti a případné změny provést všechny najednou (body 5 a 7). Pokračování v plnění klikací povinosti a případné změny provést všechny najednou (body 5 a 7). Pokračování v plnění klikací povinosti a případné změny provést všechny najednou (body 5 a 7). Pokračování v plnění klikací povinosti a případné změny provést všechny najednou (body 5 a 7). Pokračování v plnění klikací povinosti a případné změny provést všechny najednou (body 5 a 7). Pokračování v plnění klikací povinosti a případné změny provést všechny najednou (body 5 a 7). Pokračování v plnění klikací povinosti a případné změny provést všechny najednou (body 5 a 7).                                                                                                    | Adresa                                                                                                    |                                                                                                    |                                                                                                    |                                                                                                    |                                                                  |
| Ulice a čislo Ulice a čislo   Obec Obec   psC psC   Stát Ceská republika   Stát Ceská republika   Kontakty Email   Telefon Email   Detail Email   Datum narození Email   Stát républika Česká republika   Odběry informací Email   Odběry informací Email   Chci dostávat tromadné maily. Chci dostávat časopis LKS (na adresu: Kontaktní adresa).                                                                                                    | Adresa trvalého pobytu:                                                                                                    |                                                                                                    | Kontaktní adresa:                                                                                                    |                                                                                                    | Pokud zijstíte, že některý údaj                                  |
| Obec       Obec       je třeba jej změnit nebo doplnit a teprve pak splnit klikací povinost.         Stát       Česká republika       Stát       Česká republika         Kontakty       E-mail       Žádost o změnu podáte následovně:       1) kliknet na záložku         Detail       E-mail       Moje agenda,       dále         Datum narození       E-mail       Jikinete na záložku         Státní příslušnost       Česká republika       Čádost o změnu podáte         Oběč       J) kliknete na záložku       Moje agenda,         Jikinete na rádek Žádosti,       poté         Státní příslušnost       Česká republika       Jikinete na nádek Žádosti,         Platost pov. pobytu                                                                                                    | Ulice a číslo                                                                                                    | Masarykova 340                                                                                                    | Ulice a číslo                                                                                                    | Masarykova 340                                                                                                    | není aktuální nebo chybí,                                        |
| PSC       pSC       doplnit a teprve pak splnit         Ståt       Česká republika       Štåt       Česká republika         Kontakty       E-mail       Žádost o změnu podáte         petail       E-mail       I) kliknete na záložku         Datum narození       E-mail       J) kliknete na záložku         Státní přisušnost       Česká republika       Čádost o změnu podáte         Platnest pov. pobytu       -       -         Odběry informací       -       -         Chci dostávat hromadné maity.       -       -         Chci dostávat hromadné maity.       -       -         Chci dostávat hromadné maity.       -       -         Chci dostávat konjis LKS (na adresu: Kontaktni adresa).       -       -         Kontakturi adresa).       -       -       -         Kontaktať časopis LKS (na adresu: Kontaktni adresa).       -       -       -                                                                                                    | Obec                                                                                                    | Kutná Hora                                                                                                    | Obec                                                                                                    | Kutná Hora                                                                                                    | je třeba jej změnit nebo                                         |
| Stát       Česká republika       Klikací povinost.         Kontakty       E-mail       Žádost o změnu podáte         Telefon       E-mail       1) kliknete na záložku         Detail       Moje agenda,         Datum narození       E-mail       2) kliknete na záložku         Státní příslušnost       Česká republika       dále         Platnost pov. pobytu       E-mail       Moje agenda,         Odběry informací       Česká republika       joté         Odběry informací       Leská republika       joté         Chci dostávat hromadné maily:       Chci dostávat časopis LKS (na adresu: Kontaktni adresa).       Jotá zádost, i o provést         Výsechny najednou (body 5 a 7).       Pokračování v plnění klikací povinnosti       a případné změny provést                                                                                                    | PSČ                                                                                                    | 2840                                                                                                    | PSČ                                                                                                    | 2840                                                                                                    | doplnit a teprve pak splnit                                      |
| Kontakty   Telefon   Detail   Datum narození   Státní příslušnost   Ceská republika   Platnost pov. pobytu   Odběry informací Chci dostávat hromadné maily. Chci dostávat kontaktní adresa). Kontokty i možné žá po povinnosti je možné ža po povinnosti je možné ža po povinnosti je možné za po povinnosti je možné za po povinnosti je možné za po povinnosti je možné za po povinnosti je možné za po povinnosti je možné za po povinnosti je možné povinnosti je možné povinnosti povinnosti povinnost                                                                                                    | Stát                                                                                                    | Česká republika                                                                                                    | Stát                                                                                                    | Česká republika                                                                                                    | klikací povinost.                                                |
| Telefon E-mail     Detail   Datum narození   Státní příslušnost   Platnost pov. pobytu   Odběry informací   Chci dostávat hromadné maily.   Chci dostávat monitoring.   Chci dostávat časopis LKS (na adresu: Kontaktní adresa).   Kontrola provedena   Image: Chci dostávat časopis LKS (na adresu: Kontaktní adresa).   Kontrola provedena   Image: Chci dostávat časopis LKS (na adresu: Kontaktní adresa).   Kontrola provedena   Image: Chci dostávat časopis LKS (na adresu: Kontaktní adresa).   Kontrola provedena   Image: Chci dostávat časopis LKS (na adresu: Kontaktní adresa).   Kontrola provedena                                                                                                    | Kontakty                                                                                                    |                                                                                                    |                                                                                                    |                                                                                                    | Žádost o změnu podáte<br>následovně:                             |
| Detail       dále         Datum narození       2) kliknete na řádek Žádosti, poté         Statní příslušnost       Česká republika         Platnost pov. pobytu       3) kliknete na modré tlačítko         Odběry informací                                                                                                    | Telefon                                                                                                    | 737601222, 327524068                                                                                                    | E-mail                                                                                                    | Kalipenal.cz                                                                                                    | 1) kliknete na záložku                                           |
| Datum narození       2) kliknete na řádek Žádosti,         Státní příslušnost       Česká republika         Platnost pov. pobytu       3) kliknete na modré tlačítko         Odběry informací                                                                                                    | Deteil                                                                                                    |                                                                                                    |                                                                                                    |                                                                                                    | Moje agenaa,<br>dále                                             |
| Datum narozeni                                                                                                    | Detail                                                                                                    |                                                                                                    |                                                                                                    |                                                                                                    | 2) kliknete na řádek <b>Žádosti</b> .                            |
| Statut pistustiost       Ceska republika         Platnost pov. pobytu       3) kliknete na modré tlačítko         Odběry informací       4) Nová žádost a vyberete,         Odběry informací       vyplníte a uložíte příslušnou         Chci dostávat hromadné maily.       Doporučujeme zkontrolovat         Chci dostávat monitoring.       Doporučujeme zkontrolovat         Chci dostávat časopis LKS (na adresu: Kontaktní adresa).       Kontrola provedena                                                                                                    | Datum narozeni                                                                                                    | České zerodkille                                                                                                    |                                                                                                    |                                                                                                    | poté                                                             |
| Handar por podyta       + Nová žádost a vyberete,         Odběry informací       - Vyplníte a uložíte příslušnou         Chci dostávat hromadné maily.       - Doporučujeme zkontrolovat         Údaje ve všech třech částech       formuláře klikací povinnosti         Chci dostávat časopis LKS (na adresu: Kontaktní adresa).       - Pokračování v plnění klikací         Kontrola provedena       - Pokračování v plnění klikací                                                                                                    |                                                                                                    |                                                                                                    |                                                                                                    |                                                                                                    | 3) kliknete na modré tlačítko                                    |
| Odběry informací       vyplníte a uložíte příslušnou         Chci dostávat hromadné maily.       Doporučujeme zkontrolovat         Chci dostávat monitoring.       Údaje ve všech třech částech         Chci dostávat časopis LKS (na adresu: Kontaktní adresa).       Formuláře klikací povinnosti         Kontrola provedena       Pokračování v plnění klikací         povinnosti je možné až po       povinnosti je možné až po                                                                                                    |                                                                                                    |                                                                                                    |                                                                                                    |                                                                                                    | + Nová žádost a vyberete,                                        |
| Chci dostávat hromadné maily.<br>Chci dostávat monitoring.<br>Chci dostávat časopis LKS (na adresu: Kontaktní adresa).<br>Kontrola provedena<br>Kontrola provedena<br>Kontrola provedena                                                                                                    | Odběry informací                                                                                                    |                                                                                                    |                                                                                                    |                                                                                                    | vyplníte a uložíte příslušnou                                    |
| Chci dostávat monitoring.       údaje ve všech třech částech         Chci dostávat časopis LKS (na adresu: Kontaktní adresa).       formuláře klikací povinnosti         Kontrola provedena       povinnosti je možné až po                                                                                                    | Chci dostávat hromadné ma                                                                                                    | sily.                                                                                                    |                                                                                                    |                                                                                                    | Doporučujeme zkontrolovat                                        |
| Chci dostávat monitoring.<br>Chci dostávat časopis LKS (na adresu: Kontaktní adresa).<br>Kontrola provedena<br>Kontrola provedena<br>Kontrola provedena                                                                                                    |                                                                                                    |                                                                                                    |                                                                                                    |                                                                                                    | údaje ve všech třech částech                                     |
| Chci dostávat časopis LKS (na adresu: Kontaktní adresa).<br>Kontrola provedena Kontrola provedena Visechny najednou (body 5 a 7). Pokračování v plnění klikací povinnosti je možné až po                                                                                                    | Chci dostávat monitoring.                                                                                                    |                                                                                                    |                                                                                                    |                                                                                                    | formuláře klikací povinnosti<br>a případné změny provést         |
| Kontrola provedena povinnosti je možné až po                                                                                                    | Chci dostávat časopis LKS (n                                                                                                    | a adresu: Kontaktní adresa).                                                                                                    |                                                                                                    |                                                                                                    | všechny najednou (body 5 a 7)<br>Pokračování v plnění klikací    |
|                                                                                                    |                                                                                                    |                                                                                                    |                                                                                                    | Kontrola pr                                                                                                    | ovedena povinnosti je možné až po                                |

| ČESKÁ STOMATOLOGICKÁ KOMORA                                                                                                    | S v Pročleny OSK f v in                                                                                                    |
|----------------------------------------------------------------------------------------------------|----------------------------------------------------------------------------------------------------|
| O NÁS AKTUALITY ZUBNÍ LÉKAŘI POHOTOVOSTI VZDĚLÁVÁNÍ PŘÍLEŽI                                                                                                    | ŽITOSTI - INZERCE PARTNEŘI KONTAKTY Q                                                                                                    |
| AKTUALITY PRO ČLENY MOJE AGENDA AGENDY KOMORY ORGÁNY ČSK ŘÁDY ČSK ZAH                                                                                                    | HRANIČNÍ ČASOPISY                                                                                                    |
| (LIKACÍ POVINNOST                                                                                                    |                                                                                                    |
| Proveďte, prosím, kontrolu informací, které o Vás Česká sto <mark>matologická kom</mark>                                                                                                    | mora vede.                                                                                                    |
| ato povinnost je upravena v § 53 odst. 3 organizačniho řádu CSK a znampihá, že <u>každy rok nejpo</u><br>nformace, které o ném Česká stomatologická komora vede, a potvrdit julch správnosti.<br>Pokud evidovaný stav odpovídá skutečnosti, stať kliknout na tláčitko i futvzení správnosti člensk<br>Pokud evidovaný stav neodpovídá skutečnosti, je třeba nejprve oznánit všechny změny (změny s<br>yřízení a pak se na stránku plnění klikací povinnosti vrátiť a klikací prvinnost splnit. Doporučujer<br>vrovést všechny najednou.<br>Há-li Vaše Oblastní komora navíc schválenou úlevu za provedení vlikací povinnosti, budete mit di | ozději do 31. rijna musi kazdy člen České stornatologické kornory zkontrolovat<br>kých údajů (klikací povinnost).<br>·se oznamují v záložce MOJE AGENDA - ŽÁDOSTI - Nová žádost), vyčkat na jejich<br>·me projit všechny 3 části klikací povinnosti uvedené níZe a případné změny<br>díky včasnému splnění této povinnosti v příštím roce níZší roční členské příspěvky |
| 1. Kontrola osobních údajú (zde)                                                                                                    |                                                                                                    |
| 2. Kontrola údajů o dosaženém vzdělání ( <b>zde</b> )                                                                                                    |                                                                                                    |
| 3. Kontrola pracovišť ( <b>zde</b> )                                                                                                    |                                                                                                    |

Jste zpět v obrazovce *Klikací povinnost* a pokračujete kliknutím na *Zde* u 2. Kontrola údajů o dosaženém vzdělání.

5

| ČR česká stomatologick         | Á KOMORA                      | Pro členy OSk                                    | 🤇 f 🎔 in |
|--------------------------------|-------------------------------|--------------------------------------------------|----------|
| O NÁS AKTUALITY ZUBNÍ LE       | KAŘI POHOTOVOSTI VZDĚLÁVÁ     | NÍ PŘÍLEŽITOSTI - INZERCE PARTNEŘI KONTAKTY      | Q        |
| MATERIÁLY ZE ŠKOLENÍ METODICKÉ | POKYNY SEZNAM ČLENŮ ŽÁDOSTI F | ŘEVODY Z ČSK ZPRÁVY ORGÁNY OSK                   |          |
|                                |                               |                                                  |          |
| Vzdělání                       |                               |                                                  |          |
| Škola                          | L LF UK Praha                 | Rozhodnutí MZ ČR o povolení k<br>výkonu povolání |          |
| Datum ukončení studia          | 1005                          | Atestace 1                                       | _        |
| Atestace 2                     |                               |                                                  |          |
| Specializace rok               |                               |                                                  |          |
| Specializace obor              |                               |                                                  |          |
|                                |                               |                                                  |          |

| ČESKÁ STOMATOLOGICKÁ KOMORA                                                                                                    | 💲 🗸 Pro členy OSK f 🎔 i                                                                                                    |
|----------------------------------------------------------------------------------------------------|----------------------------------------------------------------------------------------------------|
| O NÁS AKTUALITY ZUBNÍ LÉKAŘI POHOTOVOSTI VZDĚLÁVÁNÍ PŘÍLEŽITOSTI - INZER                                                                                                    | rce partneři kontakty Q                                                                                                    |
| AKTUALITY PRO ČLENY MOJE AGENDA AGENDY KOMORY ORGÁNY ČSK ŘÁDY ČSK ZAHRANIČNÍ ČASOP                                                                                                    | IPISY                                                                                                    |
| LIKACÍ POVINNOST                                                                                                    |                                                                                                    |
| rovedte, prosím, kontrolu informací, které v Vás Česká stomatologická komora vede.<br>ito povinnost je upravena v § 53 odst. 3 organizačníh fádu ČSK a znamená, že <u>každý rok nejpozději do 31. říjni</u><br>formace, které o něm Česká stomatologická komor vede, a potvrdit jejich správnosti.<br>okud evidovaný stav odpovídá skutečnosti, je jeba nejprve oznámit všechny změny (změny se oznamilý vžaň<br>okud evidovaný stav neodpovídá skutečnosti, je jeba nejprve oznámit všechny změny (změny se oznamilý vžaň<br>skute ovidovaný stav neodpovídá skutečnosti, je jeba nejprve oznámit všechny změny (změny se oznámilý vžaň)<br>neodpoví změne o strchý u jedná liliteric ominace u všitřa v litilericí poniporte celnit. Docenvi ujene ponit všechny | na musí každý člen České stomatologické komory zkontrolovat<br>rací povinnost),<br>záložce MOJE ACENDA - ŽADOSTI - Nová žádost), vyčkat na jejici<br>záložce MOJE ACENDA - ŽADOSTI - Nová žádost), vyčkat na jejici |
| vnech pok se na souhne princh knací povinnéh vnech a knací povinnosť sprinč popočedych proje vsech,<br>rovšt všechny najednou.<br>I d-il Vaše Oblastní komora navíc schválenou útvu za provedení klikací povinnosti, budete mit diky včasnému sp                                                                                                    | splnění této povinnosti v příštím roce nižší roční členské příspěvk                                                                                                    |
| 1. Kontrola osobních údajů ( <b>zd</b> .)                                                                                                    |                                                                                                    |
| 2. Kontrola údajů o dosaže lém vzdělání ( <b>zde</b> )                                                                                                    |                                                                                                    |
| 3. Kontrola pracovišť (zde)                                                                                                    |                                                                                                    |

6

Otevře se stránka s údaji o vašem vzdělání, které má Komora k dispozici. Projdete a zkontrolujete všechny zobrazené údaje. Pokud vše souhlasí, kliknete na modré tlačítko **Kontrola provedena**.

Pokud zjistíte, že některý údaj není aktuální nebo chybí, **je třeba jej změnit nebo doplnit a teprve pak splnit klikací povinnost** (viz Krok 4 – podání žádosti

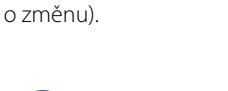

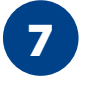

Jste zpět v obrazovce *Klikací povinnost* a pokračujete kliknutím na *Zde* u *3. Kontrola pracovišť*.

8

Otevře se stránka s údaji o všech vašich pracovištích, které má Komora k dispozici. **Doporučujeme** nejprve kliknout na modré tlačítko **Detail**. (Kontrola a případné doplnění údajů pod tlačítkem **Detail** nejsou povinné a klikací povinnost se jich netýká. Pro poskytovatele je však výhodné, pokud i tyto detailní informace zveřejněné na webu Komory jsou aktuální. Doporučujeme proto zkontrolovat a případně

aktualizovat i je.)

| <b>ČK</b> česká stomatoj   | logická komora            |                                                    |                                      | Pro členy OSK <b>f y in</b>        |
|----------------------------|---------------------------|----------------------------------------------------|--------------------------------------|------------------------------------|
| O NÁS AKTUALITY Z          | UBNÍ LÉKAŘI POHOTOVOSTI   | VZDĚLÁVÁNÍ PŘÍLEŽITOSTI<br>ÁNYČSK ŘÁDYČSK ZAHRANIČ | - INZERCE PARTNEŘI KO<br>NÍ ČASOPISY | олтакту Q                          |
| Seznam pracovišť<br>Hlavní |                           |                                                    |                                      |                                    |
| Detail                     | Poskytovatel / vztah      | Pracoviště / od-do                                 | Hlavní oblast                        | Adresa pracoviště                  |
| Detail                     | MUD: Kall Michard<br>CSVC | MJD: Kal Rohard<br>recorders                       | OSK PODĚBNADY                        | Benelous 647<br>Kutra Hora, 28x (1 |
| /edlejší                   |                           |                                                    |                                      |                                    |
| Detail                     | Poskytovatel / vztah      | Pracoviště / od-do                                 | Hostující oblasti                    | Adresa pracoviště                  |
| Nenalezen žádný zázna      | m.                        |                                                    |                                      |                                    |
|                            |                           |                                                    |                                      | Kontrola provedena                 |

| • • • (] Detail pracoviště   ČSK | × +                       |                 |            |                     |             |             |     |     |      |
|----------------------------------|---------------------------|-----------------|------------|---------------------|-------------|-------------|-----|-----|------|
| > C 🏠 🔒 dent.cz/moje-ager        | ida/pracoviste/830bbb79-9 | d72-4b11-bb76-3 | 9bc0797f04 | 11                  |             |             |     | 07  | Ů ☆  |
| 🕅 česká stomatologic:            | KÁ KOMORA                 |                 |            |                     | 2 Kal Rohan | ✓ Pro členy | OSK | f   | 🤊 in |
| CNÁS AKTUALITY ZUBNÍ L           | ÉKAŘI POHOTOVOST          | II VZDĚLÁVÁ     | ÁNÍ PŘÍ    | LEŽITOSTI - INZERCE | PARTNEŘI    | KONTAKTY    |     |     | Q    |
| AI TUALITY PRO ČLENY MOJE AGEN   | DA AGENDY KOMORY          | ORGÁNY ČSK Ř    | ŘÁDY ČSK   | ZAHRANIČNÍ ČASOPISY |             |             |     |     |      |
| Hote, Kial Michael               |                           |                 |            |                     |             |             |     |     |      |
| Web:                             |                           |                 |            |                     |             |             |     |     |      |
| and the design of the            |                           |                 |            |                     |             |             |     |     |      |
| Přijímá nové pacienty            |                           |                 |            |                     |             |             |     |     |      |
| Smlouvy se zdravotními pojišť    | ovnami                    |                 |            |                     |             |             |     |     |      |
| 🔲 zps                            |                           | OZP             |            |                     | VZ          | P           |     |     |      |
| REP                              | I                         | ■ ČPZP          |            |                     | E ZP        | MV          |     |     |      |
|                                  |                           |                 |            |                     |             |             |     | Uld | ožit |
|                                  |                           |                 |            |                     |             |             |     |     |      |

Po kliknutí na modré tlačítko Detail je vidět tato obrazovka. Zde jsou informace, které Komora zveřejňuje zejména pro potřeby pacientů – odkaz na webové stránky ordinace, avízo o příjmu nových pacientů a informace o smluvních zdravotních pojišťovnách. Upravovat uvedené detailní informace může pouze zubní lékař OSVČ, společník, člen právnické osoby poskytovatele (pouze je-li člen ČSK), statutární orgán, člen statutárního orgánu – jednatel (pouze je-li člen ČSK) nebo odborný zástupce poskytovatele zdravotních služeb. (Úpravu detailních informací o poskytovateli lze provést i kdykoliv mimo provádění klikací povinnosti v menu *Moje agenda* – položka Pracoviště).

Obrazovku (**Detail**) opustíte kliknutím na šedou šipku "zpět" – je vlevo v záhlaví obrazovky prohlížeče.

| 🖁 česká stomatolo        | OGICKÁ KOMORA               |                                 | \$ the Robert V       | Pro členy OSK f 🎽 ir                |
|--------------------------|-----------------------------|---------------------------------|-----------------------|-------------------------------------|
| O NÁS AKTUALITY ZUE      | BNÍ LÉKAŘI POHOTOVOSTI      | VZDĚLÁVÁNÍ PŘÍLEŽITOSTI         | - INZERCE PARTNEŘI KO | NTAKTY Q                            |
| AKTUALITY PRO ČLENY MOJE | AGENDA AGENDY KOMORY ORG    | ÁNY ČSK ŘÁDY ČSK ZAHRANIČI      | NÍ ČASOPISY           |                                     |
| Seznam pracovišť         |                             |                                 |                       | <b>[</b>                            |
| Havní                    |                             |                                 |                       |                                     |
| Detail                   | Poskytovatel / vztah        | Pracoviště / od-do              | Hlavní oblast         | Adresa pracoviště                   |
| Detail                   | MUDr. Kiall Michard<br>OSVC | MJDr. Kall Hishard<br>recordero | OSH PODĚBIADY         | Beneticus 647<br>Kutrá Hora, 284 (1 |
| /edlejší                 |                             |                                 |                       |                                     |
| Detail                   | Poskytovatel / vztah        | Pracoviště / od-do              | Hostující oblasti     | Adresa pracoviš le                  |
| Nenalezen žádný záznam.  |                             |                                 |                       |                                     |
|                          |                             |                                 |                       | Kontrola provedena                  |

Jste zpět na stránce s údaji o vašich pracovištích. Projdete a zkontrolujete všechny zobrazené údaje. Pokud vše souhlasí, kliknete na modré tlačítko *Kontrola provedena*. Pokud zjistíte, že některý údaj není aktuální nebo chybí, **je třeba jej změnit nebo doplnit a teprve pak splnit klikací povinnost** (viz Krok 4 – podání žádosti o změnu).

| 🕻 česká stomatologická komora                                                                                                    |                                                                                                    |                                                                                                    | Pro členy OSK                                                             | f У in                                      |
|----------------------------------------------------------------------------------------------------|----------------------------------------------------------------------------------------------------|----------------------------------------------------------------------------------------------------|---------------------------------------------------------------------------|---------------------------------------------|
| ONÁS AKTUALITY ZUBNÍ LÉKAŘI POHOTOVOSTI V                                                                                                    | ZDĚLÁVÁNÍ PŘÍLEŽITOSTI - INZERCE                                                                                                    | E PARTNEŘI KONT/                                                                                       | AKTY                                                                      | Q                                           |
| AKTUALITY PRO ČLENY MOJE AGENDA AGENDY KOMORY ORGÁN                                                                                                    | IY ČSK ŘÁDY ČSK ZAHRANIČNÍ ČASOPISY                                                                                                    |                                                                                                    |                                                                           |                                             |
| (LIKACÍ POVINNOST                                                                                                    |                                                                                                    |                                                                                                    |                                                                           |                                             |
| roveďte, prosím, kontrolu informací, které o Vás Česká                                                                                                    | stomatologická komora vede.                                                                                                    |                                                                                                    |                                                                           |                                             |
| rformace, které o něm Česká stomatologická komora vede, a potvrdit j<br>okud evidovaný stav odpovidá skutečnosti, stačí kliknout na tlečitko Pr<br>lokud evidovaný stav neodpovidá skutečnosti, je třeba nejprve oznámil<br>výtžení a pak se na stránku plnéni klikací povinnosti vrátit a klikací povi<br>rověst všechny najednou.<br>tá-li Vaše Oblastní komora navic schválenou úlevu za provedení klikací<br>1. Kontrola osobních údajů (zde) | ejich správnost.<br>atvrzeni správnosti členských údajů (klikací p<br>t všechny změny (změny se oznamují v zálož<br>nnost splnit. Doporučujeme projit všechny 3<br>i povinnosti, budete mit díky včasnému splne | iovinnost).<br>ce MOJE AGENDA - ŽÁDO:<br>části klikací povinnosti uve<br>šní této povinnosti v příštín | 951 - Nová žádost), vy<br>edené níže a případn<br>n roce nížší roční člen | čkat na jejich<br>é zminy<br>ski příspěvky. |
| 2. Kontrola údajů o dosaženém vzdělání ( <b>zde</b> )                                                                                                    |                                                                                                    |                                                                                                    |                                                                           |                                             |
| 3. Kontrola pracovišť ( <b>zde</b> )                                                                                                    |                                                                                                    |                                                                                                    |                                                                           |                                             |
| 20ZOR - V roce 2022 jste klikací povinost neprovedl, tímto prov                                                                                                    | vedete klikací povinnost za chybějící rol<br>Potvr                                                                                                    | < dodatečně.<br>zení správnosti členský                                                                | rch údajů (klikací po                                                     | ovinnost)                                   |

Jste zpět v záložce *Klikací povinnost*. Celý proces dokončíte kliknutím na modré tlačítko *Potvrzení správnosti členských údajů (klikací povinnost)*.

9

| ČR ČESKÁ STOMATOLO        | GICKÁ KOMORA                  |                 |                         | ♥ Pro členy OSK           | f 🎐 in  |
|---------------------------|-------------------------------|-----------------|-------------------------|---------------------------|---------|
| O NÁS AKTUALITY ZUE       | INÍ LÉKAŘI POHOTOVOSTI        | VZDĚLÁVÁNÍ      | PŘÍLEŽITOSTI - INZERCE  | PARTNEŘI KONTAKTY         | Q       |
| MATERIÁLY ZE ŠKOLENÍ METO | DICKÉ POKYNY SEZNAM ČLENŮ     | ŽÁDOSTI PŘEV    | ODY Z ČSK ZPRÁVY ORGÁN  | YOSK                      |         |
| Osobní a identifikační    | údaje                         |                 |                         |                           |         |
| Datum posledního potvrze  | ní správnosti členských údajů | provedené člene | em (klikací povinnost): | (                         | 5.8.202 |
| Titul před                | MUDA.                         |                 | IKČ                     | 78012420                  |         |
| Jméno                     | Michard                       |                 | Kat. příspěvků          | P - upkonávající povolání |         |
| Příjmení                  | Rial                          |                 | Hlavní oblast           | OSK PODĚBRADY             |         |
| Prostřední                |                               |                 | Hostující oblasti       |                           |         |
| Titul za                  |                               |                 | Hostující oblasti jen   |                           |         |
| Pedagogický titul         |                               |                 | ponotovost              |                           |         |
| Adresa                    |                               |                 |                         |                           |         |
| Adresa trvalého pobytu:   |                               |                 | Kontaktní adresa:       |                           |         |
| Ulice a číslo             | Masarykova 340                |                 | Ulice a číslo           | Masarykova 340            |         |
| Obec                      | Kutná Hora                    |                 | Obec                    | Kutná Hora                |         |
| PSČ                       | 28401                         |                 | PSČ                     | (1946)                    |         |
| Stát                      | Česká republika               |                 | Stát                    | Česká republika           |         |

# 10

Úspěšné provedení si můžete kdykoliv zkontrolovat v záložce *Moje agenda – Osobní údaje*.

#### Datum posledního provedení klikací povinnosti vidíte v prvním šedém řádku obrazovky.

Pokud jste neprovedli klikací povinnost v minulém roce, splníte ji dodatečně automaticky provedením klikací povinnosti za letošní rok.

Budete-li potřebovat poradit s klikací povinností, můžete se kdykoliv obrátit na svou referentku ASČ – viz kontakty.

**Ing. Jitka Povolná** vedoucí Vnitřního oddělení Kanceláře ČSK

### REFERENTKY ADMINISTRATIVY SPRÁVNÍCH ČINNOSTÍ (ASČ)

#### Dana Fučíková

tel.: 725 016 623 e-mail: fucikova@dent.cz OSK Jičín, Liberec, Náchod, Poděbrady, Praha 2, Praha 4 a Trutnov.

#### Nikola Hrbatová

tel.: 777 284 899 e-mail: hrbatova@dent.cz OSK Frýdek-Místek, Karviná, Nový Jičín, Opava, Ostrava, Uherské Hradiště, Vsetín a Zlín.

#### Dagmar Johnová tel.: 234 709 641, 725 024 407 e-mail: johnova@dent.cz OSK Benešov, Beroun, České Budějovice, Havlíčkův Brod, Jihlava, Jindřichův Hradec, Kladno, Pelhřimov, Písek, Příbram, Tábor a Žďár nad Sázavou.

Bc. Gabriela Kolínová tel.: 234 709 622, 725 932 721 e-mail: kolinova@dent.cz OSK Praha 1, Praha 3, Praha 5, Praha 6, Praha 7, Praha 8, Praha 9, Praha 10 a Praha západ-východ.

#### Milena Konečná

tel.: 727 801 009 e-mail: konecna@dent.cz OSK Blansko, Brno, Brno-venkov, Břeclav, Hodonín, Třebíč, Vyškov a Znojmo.

#### Květoslava Skalová

tel.: 702 166 910 e-mail: skalova@dent.cz OSK Česká Lípa, Děčín, Chomutov, Karlovy Vary, Klatovy, Litoměřice, Most, Plzeň a Ústí nad Labem.

#### Mgr. Věra Vaculíková

tel.: 723 417 562 e-mail: vaculikova@dent.cz OSK Hradec Králové, Kroměříž, Litomyšl, Olomouc, Pardubice, Prostějov, Rychnov nad Kněžnou a Šumperk.